| Artist Pro 14 (Gen2) HaBO |                                                      |                                                                                                    |
|---------------------------|------------------------------------------------------|----------------------------------------------------------------------------------------------------|
| Номер                     | Вопрос                                               | Ответ                                                                                                    |
| 1                         | Как подключиться к компьютеру?                       | Подключение к компьютеру<br>1: Подключите кабель USB-C к USB-C к порту USB-C на дисплее и к порту USB-C на комп<br>ьютере соответственно.<br>2: Если дисплей не загорается, подключите кабель USB-A к USB-C к порту USB-C на дисп<br>лее, а затем подключите кабель USB-A к USB-C к порту USB-A адаптера питания.                        |
| 2                         | Как подключиться к телефону Android или<br>планшету? | Подключение к телефону Android или планшету<br>1: Подключите кабель USB-C к USB-C к порту USB-C на дисплее и к порту USB-C на теле<br>фоне Android или планшете.<br>2: Если дисплей не загорается, подключите кабель USB-A к USB-C к порту USB-C на дисп<br>лее, а затем подключите кабель USB-A к USB-C к порту USB-A адаптера питания. |

| 3 | С какими операционными системами совм<br>естимы продукты?                 | Windows 7 (или более поздняя версия),<br>macOS 10.10 (или более поздняя версия),<br>Chrome OS 88 (или более поздняя версия),<br>Android (USB3.1 DP1.2),<br>Linux.       |
|---|---------------------------------------------------------------------------|----------------------------------------------------------------------------------------------------|
| 4 | Каков примерный размер продукта и как с<br>равнится с бумагой формата А4? | Точные размеры продукта составляют 359,30 x 268,57 x 19,31 мм, а размеры бумаги фор<br>мата А4 - 210 x 297 мм. Таким образом, изделие немного больше бумаги формата А4. |
| 5 | Можно ли использовать его и как дисплей,<br>и как планшет?                | Его можно переключить нажатием кнопки.                                                                                                    |

| 6 | Как установить драйвер на Windows или<br>Mac? | Чтобы убедиться в правильности работы устройства, пожалуйста, установите драйвер п<br>еред использованием.<br>Пожалуйста, скачайте драйвер, подходящий для вашей модели продукта, с веб-сайта<br>ХРРеп (https://www.xp-pen.ru)                                                                                                    |
|---|-----------------------------------------------|----------------------------------------------------------------------------------------------------|
|   |                                               | Примечания:<br>1. Перед установкой пожалуйста, отключите все антивирусное программное обеспечен<br>ие и графическое программное обеспечение.<br>2. Перед установкой удалите драйверы (если таковые имеются) для других интерактивн<br>ых дисплеев/графических планшетов.<br>3. Перезагрузите компьютер после завершения установки.<br>4. В целях обеспечения наилучшей производительности вашего устройства мы рекомен<br>дуем установить последнюю версию драйвера.                                                                                                    |
|   |                                               | vindows:<br>Разархивируйте и запустите файл "exe" от имени администратора, следуя инструкциям д<br>ля завершения установки.<br>Mac:<br>Распакуйте и запустите файл "dmg", следуя инструкциям для завершения установки, зав<br>ершите установку, затем добавьте необходимые настройки безопасности (перейдите в<br>System Preferences->Security & Privacy->Assistive Functions), нажмите на значок замка в л<br>евом нижнем углу, и после разблокировки авторизации убедитесь, что опция<br>PenTablet_Drvier отмечена; в противном случае устройство и драйвер могут работать не<br>корректно.<br>Для получения подробных инструкций посетите видеоролик. |

| 7 | Каковы ощущения от рисования на этом пр<br>одукте, как трение ручки на iPad? | Спроектированное с имитацией бумажной поверхности, это устройство ощущается как<br>трение при рисовании на бумаге в повседневной жизни.                                                                                                    |
|---|------------------------------------------------------------------------------|----------------------------------------------------------------------------------------------------|
| 8 | Как подключиться кБеспроводному пульту<br>быстрого доступа                   | <ol> <li>Проводное подключение</li> <li>Подключите кабель USB-C к порту USB-C беспроводного пульта ДУ и порту USB-C на ко<br/>мпьютере соответственно.</li> <li>Беспроводное подключение         <ul> <li>Подключение Bluetooth-приемника</li> <li>Шат 1: Подключите Bluetooth-приемник к компьютеру.</li> <li>Шат 2: Переключите переключатель.</li> <li>Шат 3: Индикатор загорится синим цветом и будет гореть в течение 30 секунд, а затем п<br/>огаснет.</li> <li>Беспроводное соединение</li> <li>Подключение по Bluetooth</li> <li>Шат 1: Переключите переключатель, индикатор будет мигать синим цветом;</li> <li>Шаг 2: Продолжительно нажимайте быстрые клавиши К11 в течение 6 секунд, чтобы во<br/>йти в режим сопряжения по Bluetooth, при этом синий индикатор быстро замигает.</li> <li>Шаг 3: Включите Bluetooth на компьютере, добавьте устройство Bluetooth, найдите назв<br/>ание устройства "Пульт быстрого доступа" и завершите сопряжение по Bluetooth.</li> <li>После завершения сопряжения индикатор будет гореть синим, через 30 секунд индикат<br/>ор погаснет.</li> <li>Если необходимо выключить устройство, можно снова сдвинить выключатель питания<br/>для выключения устройства.</li> </ul> </li> </ol> |

| 9  | Устойчив ли экран к синему свету? Имеет л<br>и он профессиональную сертификацию?  | Продукт имеет европейскую профессиональную сертификацию TÜV SÜD, поэтому вы м<br>ожете быть уверены в том, что использование режима защиты глаз от слабого синего с<br>вета является безопасным. |
|----|-----------------------------------------------------------------------------------|----------------------------------------------------------------------------------------------------|
| 10 | Оснащен ли продукт антибликовым травле<br>ным стеклом?                            | Устройство оснащено стеклом с травлением AG, антибликовым покрытием, защищающ<br>им от отпечатков пальцев.                                                                                       |
| 11 | Есть ли какая-нибудь программа для рисов<br>ания, которую можно было бы подарить? | 1.openCanvasГрафический редактор;<br>2.ArtRage 6Отличный творческий инструмент для любого человека.                                                                                              |
| 12 | Можно ли его использовать в перевернуто<br>м виде?                                | HET.                                                                                                    |
| 13 | Каково разрешение?                                                                | Экран с разрешением 1920X1200 HD.                                                                                                    |
| 14 | Каков класс давления?                                                             | Впервые в отрасли 16 384 уровня давления, что на 100% больше, чем у аналогов.                                                                                                    |
| 15 | Полностью ли ламинирован экран?                                                   | ДА.                                                                                                    |

| 16 | Есть ли руководство для начинающих, чтоб<br>ы быстро освоиться? К каким материалам<br>можно обратиться для вводного обучени<br>я? | Руководства по продуктам и видеоролики с краткими инструкциями, позволяющие нач<br>ать работу за три минуты.                                                                                                    |
|----|----------------------------------------------------------------------------------------------------|----------------------------------------------------------------------------------------------------|
| 17 | Что делать, если аппарат неисправен, не вк<br>лючается, мигает экран, мигает зарядка?                                             | Для решения обратитесь в службу поддержки клиентов или к сотрудникам офлайн-мага<br>зина.                                                                                                    |
| 18 | Каковы точность цветопередачи продукта<br>и sRGB?                                                                                 | Имитация естественного дизайна дисплея, сверхчеткое изображение, высокая детализа<br>ция, поддержка различных цветовых пространств, плавное переключение, высокий охв<br>ат цветовой гаммы 99SRGB, насыщенные цвета, нежность и динамика. |
| 19 | Является ли интерфейс полнофицированны<br>м портом USB-C?                                                                         | ДА.                                                                                                    |
| 20 | Входит ли в комплект беспроводной пульт<br>ДУ?                                                                                    | ДА.                                                                                                    |
| 21 | Есть ли у этого продукта другие функции, к<br>роме рисования?                                                                     | Разделение экрана, литой экран и другие варианты использования, творчество, игры, ви<br>део, развлечения могут быть свободно использованы.                                                                                                |

| 22 | Как с ручкой? Сколько она весит?                                         | Встроенный стилус X3 Pro с интеллектуальным чипом весит всего 16 г.                                                                                                    |
|----|--------------------------------------------------------------------------|----------------------------------------------------------------------------------------------------|
| 23 | Нужно ли заряжать стилус X3 Pro с интелле<br>ктуальным чипом для работы? | Не требуют зарядки и могут использоваться непосредственно                                                                                                    |
| 24 | Нужно ли заряжать дисплей перед его исп<br>ользованием?                  | ДА.                                                                                                    |
| 25 | Калибруется ли устройство на заводе по цв<br>етовому охвату?             | В данном устройстве предустановлены три цветовых режима: sRGB, Adobe RGB и DCI-<br>P3. Прежде чем покинуть завод, профессиональные приборы и технологии были испол<br>ьзованы для выполнения точных и строгих ограничений цветового охвата и калибровк<br>и. Каждый цветовой выход продукта соответствует высокому отраслевому стандарту со<br>ответствующего режима, что обеспечивает точное и яркое цветовоспроизведение при<br>его использовании. Вы можете снова использовать его напрямую без ограничений<br>ICC*. |

| л<br>26 х<br>н | Можно ли подключить данное устройство<br>с помощью кабеля 3-в-1? (Кабель 3 в 1 не в<br>ходит в комплект поставки, о наличии его в<br>комплекте уточняйте у продавца-консульта<br>нта) | Подключаемый интерфейс 3-в-1 USB-C (сигнал HDMI): Если компьютер оснащен интер<br>фейсом HDMI, дисплей для рисования можно подключить к компьютеру и источнику п<br>итания с помощью кабеля 3-в-1.<br>1)Вставьте кабель USB-C кабеля 3-в-1 к порту USB-C дисплея для рисования;<br>2) Затем подключите кабель HDMI и черный кабель USB-A кабеля 3-в-1 к компьютеру с<br>оответственно;<br>3) Если дисплей не включается или появляется мигающий экран, рекомендуем подключ<br>ить последний красный кабель USB-A кабеля 3-в-1 к другому порту USB на компьютере<br>или к адаптеру питания. |
|----------------|----------------------------------------------------------------------------------------------------|----------------------------------------------------------------------------------------------------|
|----------------|----------------------------------------------------------------------------------------------------|----------------------------------------------------------------------------------------------------|